## 變更員工電子郵件密碼步驟

- 一、說明
  - (一)員工電子郵件的密碼儲存於 Webmail 中,收信軟體(如 Outlook 等)
    儲存的密碼為備份鑰匙的概念,所以變更密碼時,必須先變更
    Webmail 的密碼,再修改收信軟體的密碼。
  - (二) 變更 Webmail 的密碼:
    - 1、關閉收信軟體(如 Outlook 等)。
    - 2、以瀏覽器開啟單一簽入系統並登入:

|   |      |                    | () + + + ·             |
|---|------|--------------------|------------------------|
|   | 帳號   |                    | - 注意争項・<br>「首次登入」及「忘記密 |
|   | 密碼   | 密二明                | 行!                     |
|   | 進ス   | 条統                 |                        |
|   |      |                    | ▲)系統公告                 |
|   | 變更密碼 | 忘記密碼               |                        |
|   |      | Sets burt and burt |                        |
| 1 | 表里卜載 | 使用手冊               |                        |

3、點選「員工電子郵件帳號管理作業

若選單未出現,請點選右上方中間按鈕,加入編號{ CHIM-156 }

|   | . 使用者<br>日期: | : 1<br>2024/6/6   |
|---|--------------|-------------------|
|   | 郵政人資全員作業系統   | 差勤管理刷卡系統          |
| 2 | 電子表單作業系統     | 文檔管理系統            |
|   | 員工電子郵件帳號管理作業 | 中介層資料庫權限線上 1<br>統 |
| L |              |                   |

4、將左方選單移到最下方,選擇「變更密碼」

|          | 員工電子郵件帳號管理作業 |  |
|----------|--------------|--|
| <b>2</b> | 入員工電子郵件信箱    |  |
| 個人       | 帳號:重設密碼/解鎖   |  |
|          | 略            |  |
|          |              |  |
|          | 建立帳號         |  |
|          | 變更密碼         |  |
|          | 帳號作業         |  |

## 5、輸入帳號、舊密碼及驗證碼後,選「送出」。

|                | 🔒 郵件信箱密碼變更           |
|----------------|----------------------|
|                | 請輸入您的郵件帳號、密碼,以進行資料驗證 |
| 郵件帳號:<br>密 碼:[ | @ mail.post.gov.tw ~ |
| 驗證碼:           | W155X6               |

6、輸入新密碼2次,請留意密碼原則(密碼長度及複雜性等),並確認是否變更成功的訊息。

| ● 郵件信箱密碼變更                                      |
|-------------------------------------------------|
| 請輸入您欲申請的帳號、密碼,以進行申請作業                           |
| *為必填欄位<br>*新密碼:                                 |
| 密碼原則:                                           |
| 密碼長度必須介於8~16碼的字元,且密碼不可含帳號,密碼複雜度必須*包含下列四種字元中個三種: |
| *英文小寫字元(a到z)                                    |
| *10進位數字(0到9)                                    |
| *非英文字母字元(例如:~、!、@、#、\$、+、_、・、, 、-)              |

(三) 變更收信軟體密碼

Webmail 密碼變更完成後,請開啟收信軟體(請勿按傳送/接收,避 免帳號鎖住),依使用手冊:「Outlook 密碼變更步驟」進行密碼變 更作業。